## 吸收光譜儀使用手冊

2006/11/13 By 陳郁潔

一· 簡述: 使用氙燈及 ocean optics USB2000 光譜儀做吸收光譜的步驟說明。

二·操作程序:

前置:

把氙燈打開熱機 15~20 分鐘,並紀錄氙燈已使用的小時數以及電流值。 選用適當波長範圍的光譜儀,並配合適當光纖。此處我們用 USB2000 UV-VIS;波長 200~900nm 的光譜儀, triax320 光纖(PCU400-2-SS)。

## 安裝光譜儀程序:

用 USB 線將光譜儀接上電腦,在『我的電腦』按滑鼠右鍵->內容->硬體->裝置管理員->ocean optics device->啓用。

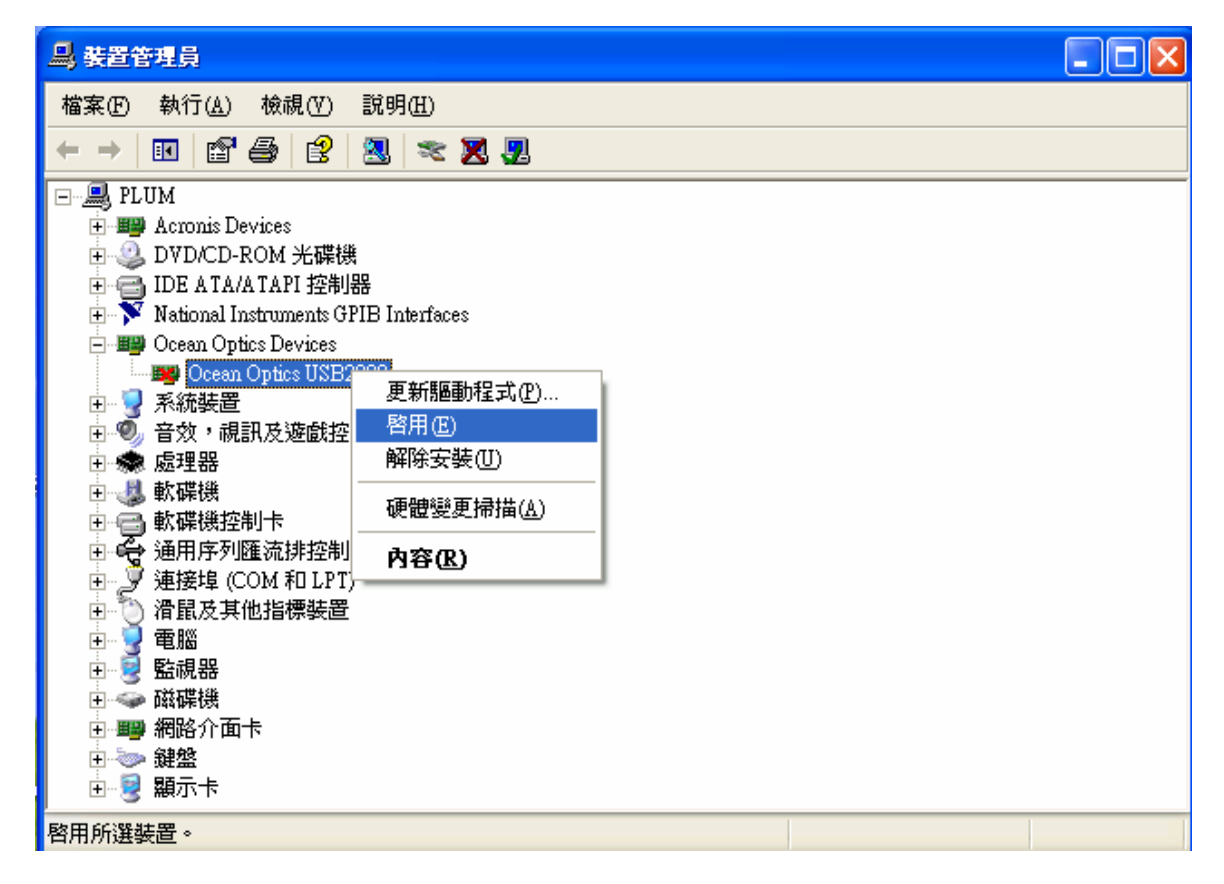

(反之,卸下光譜儀時把"啓用"改成"停用") 打開 OOIBase32 程式,此時會出現一"要求指定預設的光譜儀設定檔"(default spectrometer configuration)視窗,選擇"取消"因爲設定檔已經燒在光譜儀的晶片裡。 Select spectrometer:取消

指定光譜儀設定檔:

spectrometer -> spectrometer configuration ->
A/O interface Spectrometer type : S2000/PC2000/USB2000/HR2000
A/D converter type : USB2000

USB serial number: USB2G1722 (此為該台光譜儀之獨特序號,不同光譜儀序號不同)

| Spectrometer Configu   | ation             | $\mathbf{X}$                                                       |
|------------------------|-------------------|--------------------------------------------------------------------|
| Wavelength Calibration | A/D Interface     | Reference Monitoring   Stray Light Correction   Detector Linearity |
| 2                      | Spectrometer Type | \$2000/PC2000/USB2000/HR2000                                       |
| Α/                     | D Converter Type  | USB2000                                                            |
| U:                     | SB Serial Number  | USB2G1722                                                          |
|                        |                   |                                                                    |
|                        |                   |                                                                    |
|                        |                   |                                                                    |
|                        |                   |                                                                    |
|                        |                   |                                                                    |
|                        |                   |                                                                    |
|                        |                   |                                                                    |
|                        |                   |                                                                    |
|                        |                   |                                                                    |

設定完成後,確認 Spectrometer serial number: spectrometer — > spectrometer configuration — > wavelength calibration — > spectrometer serial number: USB2G1722

| Spectrometer Co      | onfigu                           | ation         |             |                 |                   |            |          | ×         |
|----------------------|----------------------------------|---------------|-------------|-----------------|-------------------|------------|----------|-----------|
| Wavelength Cali      | bration                          | A/D Interface | Reference M | onitoring   Str | ay Light C        | Correction | Detector | Linearity |
| Spectrometer Channel |                                  |               |             |                 |                   |            |          |           |
|                      | ۲                                | Master        | C Slave 1   | 🔿 Slave         | 2                 | C Slave 3  |          |           |
|                      | 0                                | Slave 4       | C Slave 5   | C Slave         | ave 6 🛛 🔿 Slave 7 |            |          |           |
| Spect<br>Serial      | rometer<br>Number                |               |             | 🔽 Channel       | <u>E</u> nabled   |            |          |           |
| USB2                 | 6                                |               |             |                 |                   |            |          |           |
| ,                    | Second Coefficient -1.41432e-005 |               |             |                 |                   |            |          |           |
|                      | Third Coefficient                |               |             |                 |                   |            |          |           |
|                      |                                  |               | Inte        | rcept 177.67    | 342               |            |          |           |
|                      |                                  |               |             |                 |                   |            |          |           |
|                      |                                  |               |             |                 |                   |            |          |           |
|                      |                                  |               | 確           | Ê ]             | 取消                | 套用(#       | 0        |           |

如果以上程序都正確的話 USB serial number 和 Spectrometer serial number 是一樣的。 使用光譜儀之前要先確認當沒有入射光時光譜的計數值是否在 0 的位置, 若不是,請檢查" correct for elect dark"是否打勾。

| 00 OOIBase32 - [Spectru                        | m1]                   |                                    |                     |                                  |      |     | PX     |
|------------------------------------------------|-----------------------|------------------------------------|---------------------|----------------------------------|------|-----|--------|
| <u>File E</u> dit <u>V</u> iew <u>O</u> verlay | Spectrometer Spectrum | [ime Acquisition Script <u>W</u> i | ndow <u>H</u> elp   |                                  |      |     |        |
|                                                | №                     |                                    |                     |                                  |      |     |        |
|                                                | A L KS U              | Strobe Frequencies                 | 2 Stople/Lamp       |                                  |      |     |        |
| Time 100 🗄 🖲 msec                              | Average 1 🕂 Box       | car  0 🚊 (msec)  0                 | Enable              | Elect. Dark                      | >    |     |        |
| LED On LED                                     | E Get C C<br>Temp. F  | Vis. 0                             | 🔽 Lamp On 🔽 Vis Lea | n <del>p On 📔</del> Shutter Open | Save |     |        |
| Intensity (counts)                             |                       |                                    |                     |                                  |      | Nv  | laster |
| 4000                                           |                       |                                    |                     |                                  |      |     |        |
|                                                |                       |                                    |                     |                                  |      |     |        |
| _                                              |                       |                                    |                     |                                  |      |     |        |
|                                                |                       |                                    |                     |                                  |      |     |        |
| 3000                                           |                       |                                    |                     |                                  |      |     |        |
|                                                |                       |                                    |                     |                                  |      |     |        |
| -                                              |                       |                                    |                     |                                  |      |     |        |
|                                                |                       |                                    |                     |                                  |      |     |        |
| 2000                                           |                       |                                    |                     |                                  |      |     |        |
|                                                |                       |                                    |                     |                                  |      |     |        |
| -                                              |                       |                                    |                     |                                  |      |     |        |
|                                                |                       |                                    |                     |                                  |      |     |        |
| 1000                                           |                       |                                    |                     |                                  |      |     |        |
|                                                |                       |                                    |                     |                                  |      |     |        |
| -                                              |                       |                                    |                     |                                  |      |     |        |
|                                                |                       |                                    |                     |                                  |      |     |        |
| 200                                            | 300                   | 400                                | 500                 | ;;<br>600                        | 700  | 800 |        |
| 200                                            |                       |                                    | Wavelength          | (nm)                             |      |     |        |
|                                                |                       |                                    |                     | (unity)                          |      |     |        |

接下來開始設定光譜參數,常用的是:

integral time(ms) 積分多少時間取一個光譜。

average 螢幕上所顯示的光譜是多少光譜的平均。

Boxcar 當 boxcar 設為 n 時,即把前 n 個跟和後 n 個點作平均。

## 實驗:

使用 Xe 燈作吸收光譜光路圖:

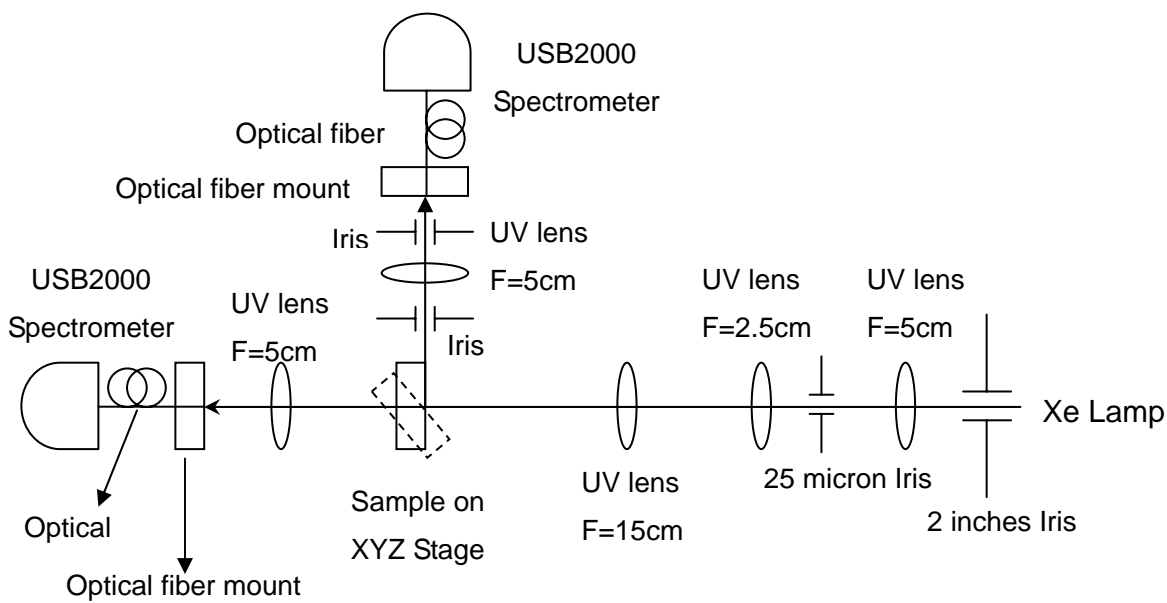

- (1) 穿透式吸收光譜:樣品必須和光路垂直,並且在樣品上必須找一個均勻乾淨的區域,讓光從此區域穿透。 做穿透式吸收光譜 reference 時,不放任何樣品取一光譜。
- (2) 反射式吸收光譜:除了樣品的乾淨均匀,最重要的是要找一個散射光較小的地方

,使光打在這個地方,並調整樣品的角度使反射光能通過兩個 pinhole。 做反射式吸收光譜 reference 時,需放一參考樣品取一光譜。

存檔:

file->save->processed->檔名.Master.scope(後面的.Master.scope 是程式自動加上 去的,Master 表示此光譜是由 Master channel 取得, .scope 是 OOIBase32 預設的副 檔名)

| 00 OOIBase32 - [Spectrum                       | m1]                                      |                |                                           |              |             |                 | ×    |
|------------------------------------------------|------------------------------------------|----------------|-------------------------------------------|--------------|-------------|-----------------|------|
| <u>File E</u> dit <u>V</u> iew <u>O</u> verlay | Spectrometer <u>Spectrum</u> <u>T</u> ir | ne Acquisition | S <u>c</u> ript <u>W</u> indow <u>H</u> e | lp           |             |                 |      |
| 🗅 <u>N</u> ew Spectrum Window                  | Ctrl+N 🗃 🔚 🚔                             | N?             |                                           |              |             |                 |      |
| <u>N</u> ew                                    |                                          |                | 🕀 🔆 📗 – 🛛 🗌                               | SATIF        | & C 🚺       |                 |      |
| Open<br>Class                                  | ED On Modulat                            | e 🗖 Get        | 22                                        | Vis. D       | 🔽 Lamn On   | 🔽 Vis Lamn On 🔲 | Shut |
| Save                                           | Dark                                     | Temp.          | vbe Freq                                  | Intensity  * | Correct for | ,               |      |
| d arte in comment Eilen and                    | Sample Dar <u>k</u>                      |                | (msec) 0 🗄                                | Enable       | Elect. Dark |                 |      |
|                                                | <u>R</u> eference                        |                |                                           |              |             |                 |      |
| Drint                                          | Ctrl+P Sample                            |                |                                           |              |             | Master          | r    |
| A Print Preview                                | Processed                                |                |                                           |              |             |                 |      |
| Print Setup                                    | Experiment                               |                |                                           |              |             |                 |      |
| Exit                                           |                                          |                |                                           |              |             |                 |      |
| 3000                                           |                                          |                |                                           |              |             |                 | • •  |
|                                                |                                          |                |                                           |              |             |                 |      |
|                                                |                                          |                |                                           |              |             |                 |      |
| 2000                                           |                                          |                |                                           |              |             |                 | • •  |
| -                                              |                                          |                |                                           |              |             |                 |      |
| 1000                                           |                                          |                |                                           |              |             |                 |      |
| 1000                                           |                                          |                |                                           |              |             |                 |      |
| +                                              |                                          |                |                                           |              |             |                 |      |
|                                                |                                          |                |                                           |              |             |                 |      |
| 400                                            | 500                                      | 600            | 700                                       | 800          | 90          | 0 1000          |      |
|                                                |                                          | V              | Vavelength (nm)                           |              |             |                 |      |
|                                                |                                          |                | gan (mn)                                  |              |             |                 |      |
|                                                |                                          |                |                                           |              |             |                 |      |
| Saves processed spectra                        |                                          |                |                                           |              |             | NUM             |      |
| 🛃 開始 🔵 📀 🥭                                     | 🞯 🚺 001 OOIBase32 - [Spec                | tru            |                                           |              |             | 🇞 🕼 🄗 😵 上午 113  | 28   |

存檔時要選擇 processed 形式,等下才能匯入實驗數據分析軟體 origin 做處理。沒有 更改過軟體設定的話,光譜的 integral time(ms)、average、boxcar...等參數會自動儲存 在標頭。

| ◎ 06120605.Master - 記事本                        |   |
|------------------------------------------------|---|
| 檔案 (E) 編輯 (E) 格式 (2) 檢視 (Y) 說明 (E)             |   |
| DOIBase32 Version 2.0.5.5 Data File            | ^ |
| ***************************************        | _ |
| Date: 06-12-2006, 16:44:33                     |   |
| User: Valued Ocean Optics Customer             |   |
| Spectrometer Serial Number: USB2G1722          |   |
| Spectrometer Channel: Master                   |   |
| Integration Time (msec): 40                    |   |
| Spectra Averaged: 10                           |   |
| Boxcar Smoothing: 0                            |   |
| Correct for Electrical Dark: Enabled           |   |
| Time Normalized: Disabled                      |   |
| Dual-Deam Reference: Disabled                  |   |
| Reference Unannel: Master                      |   |
| Temperature: Not acquired                      |   |
| Spectrometer lype: 52000                       |   |
| HUG ISPE USB2000                               |   |
| NUMBER OF FIXEIS IN FILE. 2040<br>Crabb Title: |   |
| Graph Ille:                                    |   |
| //////////////////////////////////////         |   |
|                                                |   |
| 178 hh -3 h62                                  |   |
| 178 82 - 3 GLO                                 |   |
|                                                |   |
| 179-59 -6.346                                  |   |
| 179.97 1.438                                   |   |
| 180.36 0.360                                   |   |
| 180.74 2.338                                   | ~ |
|                                                | 2 |

資料處理:

本實驗室使用 origin 做數據分析和處理,以下說明以雲母薄膜的穿透式吸收光譜為 例。

先將實驗數據(reference 和 Mica) import 進來: file->import->Multiple ASCII。

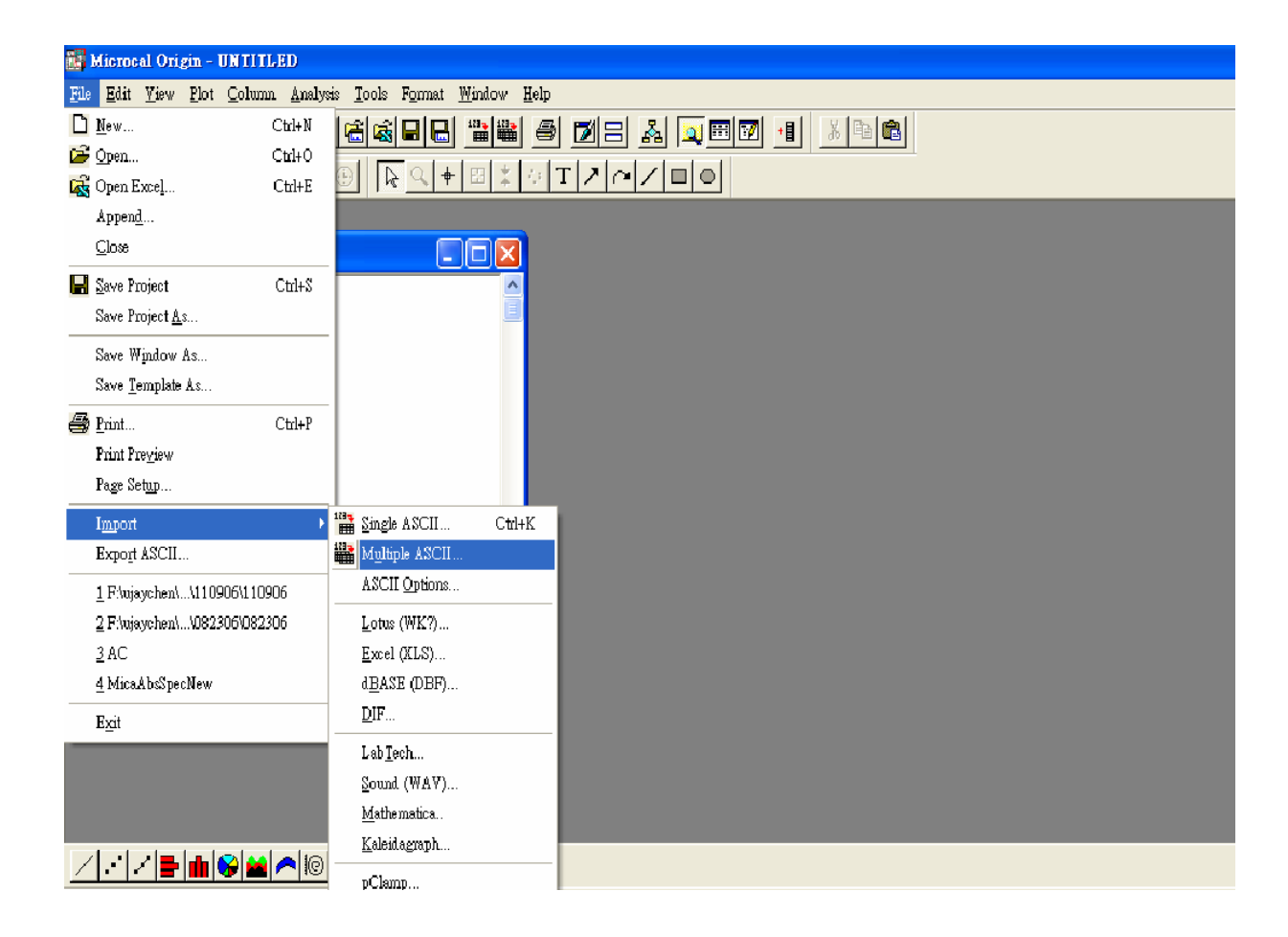

將分析需要用到的數據整理到一張工作表 (worksheet) 上,建議將每一行適當命名並做簡單說明,以免出錯。此處命名做 D05 那行是參考光譜, D06 則是放入雲母薄膜樣品後取得的光譜, Abs 則是運算而得的 Absorbance。我們可利用 origin 的行運算功能計算出 Absorbance。Absorbance 的定義如下:

$$Absorbance \equiv -\log \frac{T_{sample}}{T_{reference}}$$

在行(Abs)上按滑鼠右鍵,並在"set column value"處打上運算公式:

$$col(Abs) = -\log(col(D06)/col(D05))$$
 ,

origin 會自動計算好 Absorbance,如下圖。

| 🛃 Mie | 器 Microcal Origin - C.\Documents and Settings\ujaychen\桌面\曹存桌面\klicaAbsSpecNew - [MicaFilmAbs2] |         |             |           |        |                            |             |         |             |               |            |                            |
|-------|-------------------------------------------------------------------------------------------------|---------|-------------|-----------|--------|----------------------------|-------------|---------|-------------|---------------|------------|----------------------------|
| File  | File Edit View Plot Column Analysis Tools Format Window Help                                    |         |             |           |        |                            |             |         |             |               |            |                            |
|       |                                                                                                 |         |             |           |        |                            |             |         |             |               |            |                            |
| R     |                                                                                                 |         |             |           |        |                            |             |         |             |               |            |                            |
|       | AIXI                                                                                            | D05(Y)  | D06(Y)      | Abs(Y)    |        |                            |             | •       |             |               |            |                            |
|       |                                                                                                 | Ref     | Mica Film   |           |        |                            |             |         |             |               |            |                            |
|       |                                                                                                 |         |             |           |        |                            |             |         |             |               |            |                            |
|       |                                                                                                 |         |             |           |        |                            |             |         |             |               |            |                            |
|       |                                                                                                 |         |             |           |        |                            |             |         |             |               |            |                            |
|       |                                                                                                 |         |             |           |        |                            |             |         |             |               |            |                            |
|       |                                                                                                 |         |             |           |        |                            | 53024       |         |             |               |            |                            |
| 1     | 177.67                                                                                          | 0       | 0           | _         | Set    | Column Yalu                | 88          |         |             |               |            |                            |
| 2     | 178.06                                                                                          | 0       | 0           | _         |        |                            |             | For row | 1           | 6 120AQ       | _          |                            |
| 3     | 178.44                                                                                          | -3.462  | -4.287      | -0.09283  | 1      |                            |             | 101 10  | J1 .        | 12043         |            |                            |
| 4     | 178.82                                                                                          | -3.04   | -3.905      | -0.10875  | 1      | Abs(x) :<br>Lbcolate velue |             | abs()   | •           | <u>A</u> dd F | unction    |                            |
| 5     | 179.21                                                                                          | -1.462  | -1.287      | 0.05537   | ŕ      | ansolate Agrie             |             |         |             | 4.23.0        |            |                            |
| 6     | 179.59                                                                                          | -0.34   | 0.395       | -         |        |                            |             | Col(A)  | <u> </u>    | Add           | Folown     |                            |
| 1     | 1/9.9/                                                                                          | 1.438   | 0./13       | 0.30467   |        | Col(Abs)= 🚺                | (col(D06)/c | 1(D05)) |             |               | 1          |                            |
| 0     | 100.30                                                                                          | 0.30    | -0.105      | 0 39935   |        |                            |             |         |             |               |            |                            |
| 10    | 181 12                                                                                          | 2.550   | 0.695       | 0.35114   |        |                            |             |         |             |               | 100        |                            |
| 11    | 181.51                                                                                          | 2,738   | 3.413       | -0.0957   |        | t                          |             |         |             |               | 2          |                            |
| 12    | 181.89                                                                                          | 2.26    | 2.695       | -0.07645  |        | 1                          |             |         | 4           |               |            |                            |
| 13    | 182.27                                                                                          | 1.538   | 3.213       | -0.31995  |        |                            |             | Un      | do OK       | Ca            | ncel       |                            |
| 14    | 182.65                                                                                          | 2.46    | 3.495       | -0.15251  |        |                            |             |         |             |               |            |                            |
| 15    | 183.04                                                                                          | 1.638   | 3.013       | -0.26469  |        |                            |             |         |             |               |            |                            |
| 16    | 183 42                                                                                          | 1 16    | 2 295       | -0.29632  |        |                            |             |         |             |               |            |                            |
| 1.    | · / 🛢 🛍                                                                                         | 1 😵 🖴 🧖 | • I© 🔬 🗤    | X 2 L     |        |                            |             |         |             |               |            |                            |
| ×     | MicaAbsSpecNe                                                                                   | w Nar   | ae          | Туре      | View   | Size                       | Modified    | 1       | Created     |               | Dependents | Label                      |
| E A   | 3 061206                                                                                        | PTT ] ] | dicaBulkAbs | Worksheet | Normal | 87KB                       | 2006/6/13   | 13:39   | 2006/6/12 1 | 6:39          | 1          | E:WLCHOU\2005PHD\061206\06 |

再來就是畫圖,以下圖例是雲母薄膜的穿透式吸收光譜,用 origin 軟體做資料處理後 所畫的圖:

(1)圖一:參考光譜

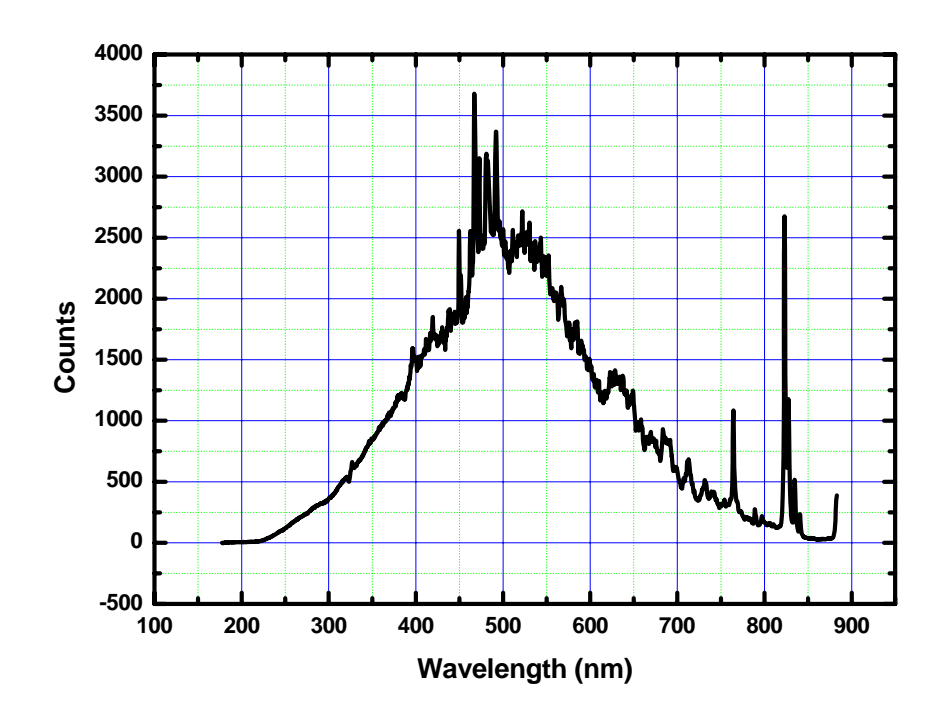

(2)圖二:放入雲母薄膜樣品後的穿透光譜

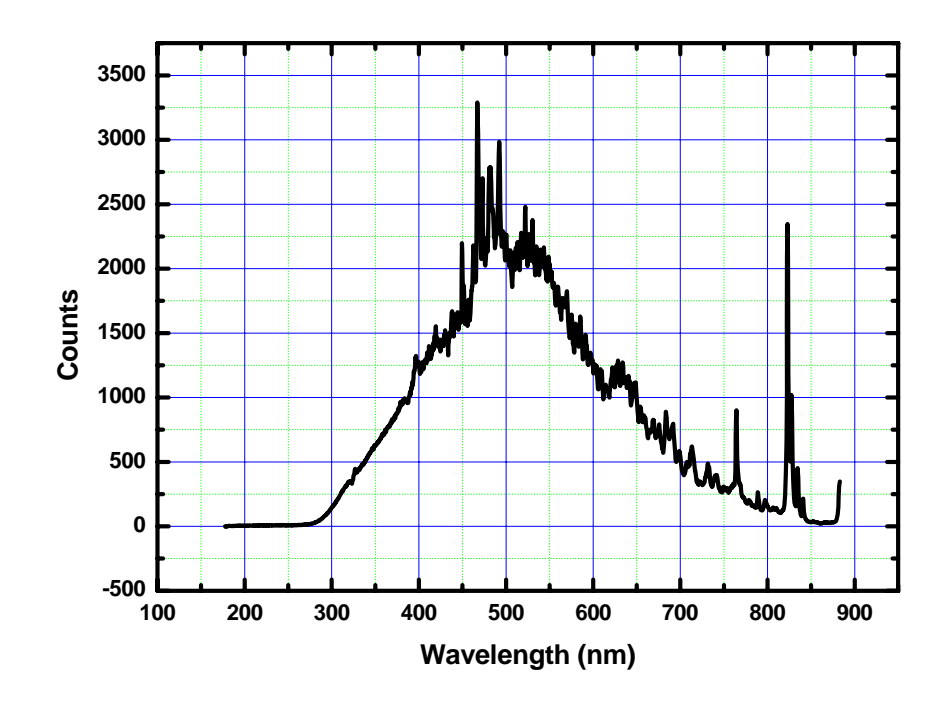

圖三:雲母薄膜之 Absorbance = - log (T<sub>Mica</sub> / T<sub>Reference</sub>)

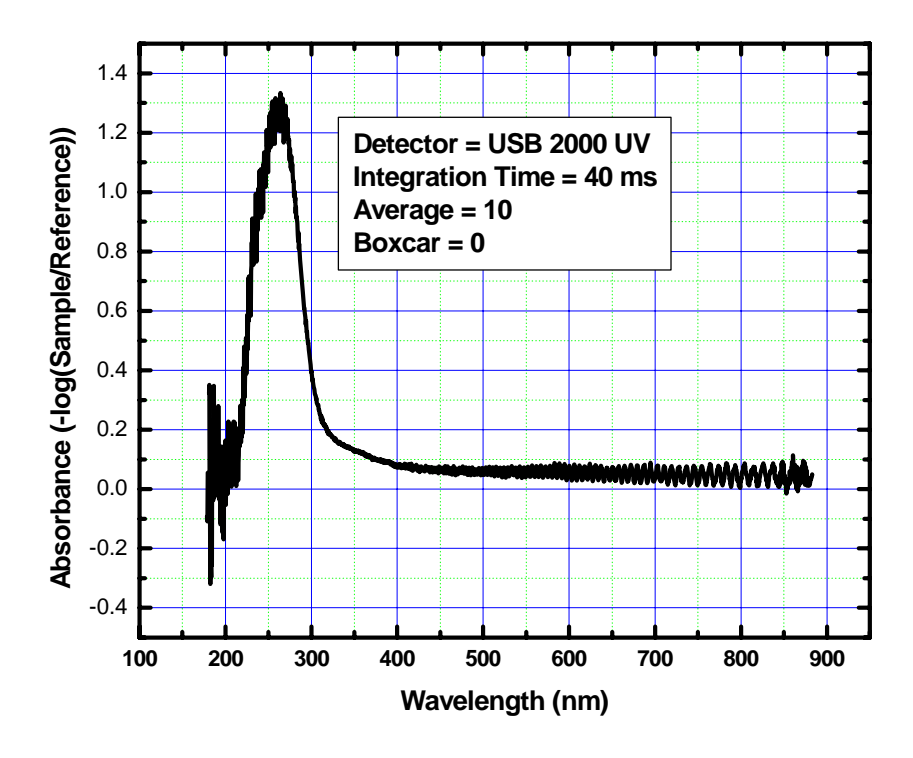